## 石河子大学经费认领操作指导

一、科研人员认领

1、认领流程图

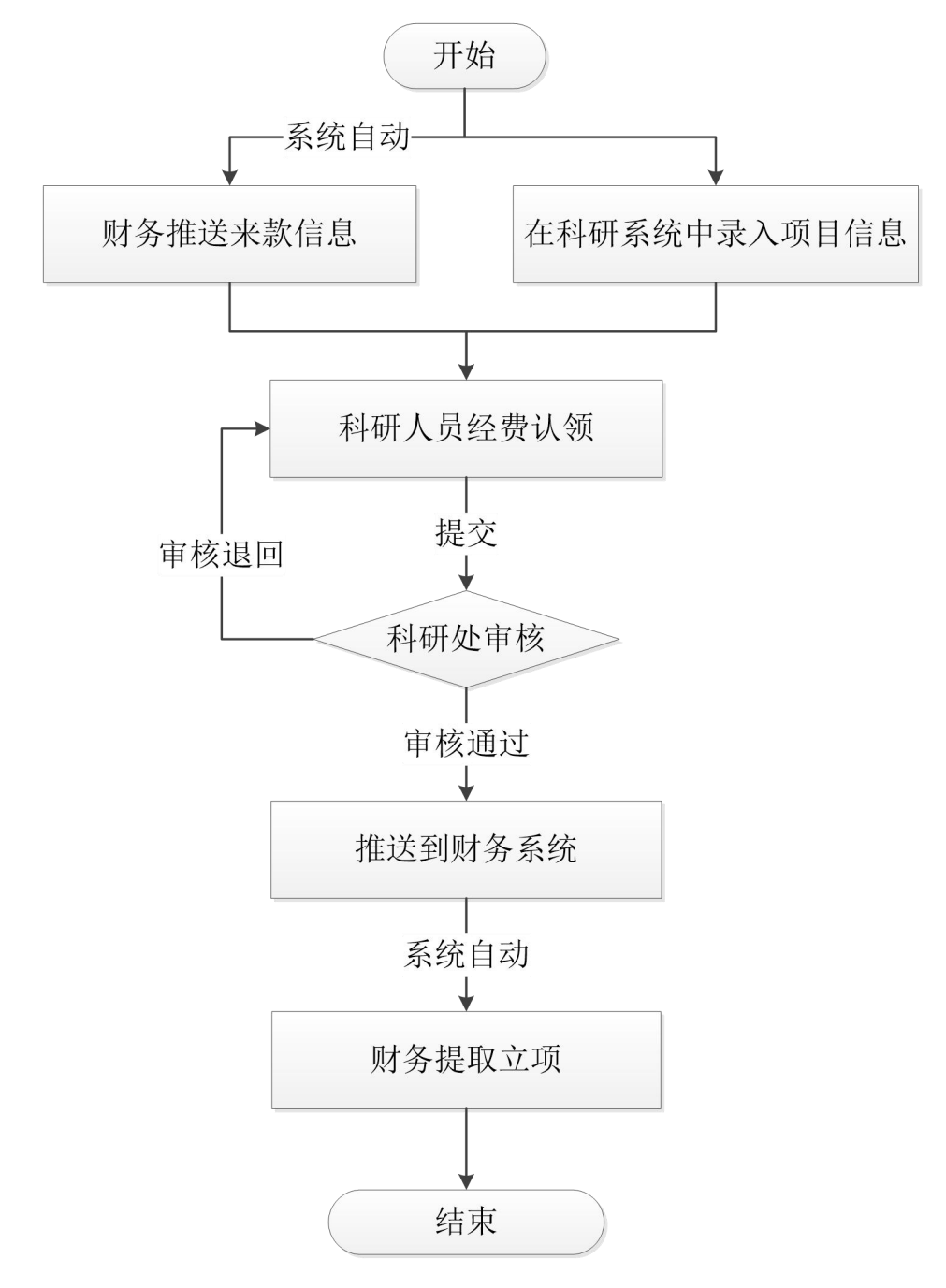

2、科研系统操作步骤

第一步:登录科研系统。

登录科研系统需要通过学校的一站式服务大厅登录,点击立即登录,输入工号和密码即可登录一站式服务大厅。

る例子大学 统一身份认证

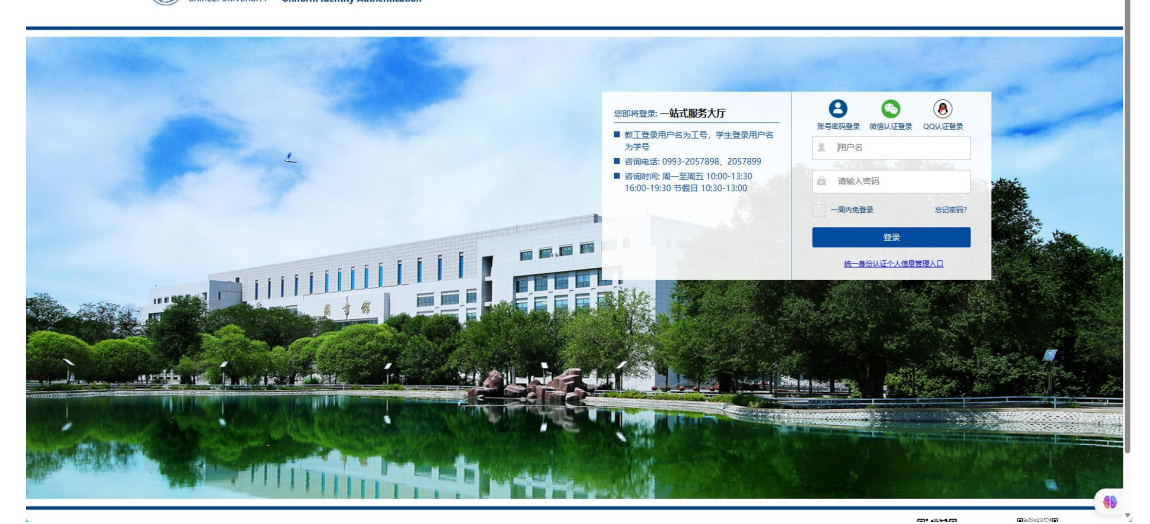

图 1

第二步:登录科研系统。

登录科研系统有两种方式:

第一种:登录一站式服务大厅中的服务中心,选择"业务直通车" 点击科研管理系统就可以登录到科研系统。

| 🎯 名何子大学   —站式用      | <b>设务平台</b> 前                                                                                                  | 瓦 服务中心 我                                       | 納桌面 业务直通车                               | 个人数据中心   |             |                       |        | 😐 wern | 9 | ⊲» 1 | 1 |
|---------------------|----------------------------------------------------------------------------------------------------|------------------------------------------------|-----------------------------------------|----------|-------------|-----------------------|--------|--------|---|------|---|
| 普页 服务中心 我的桌面 业务直通年  |                                                                                                    |                                                |                                         |          | ~ 第一步: 点击业务 | 含直通车                  |        |        |   |      |   |
|                     | 请输入关键字                                                                                                    | a) ()                                          |                                         |          |             |                       |        |        |   |      |   |
|                     | 新 <b>属</b> 角色 (教興工)                                                                                            |                                                |                                         |          |             |                       |        |        |   |      |   |
|                     | 所属分类 全部 业务直通年(单点登录) 非统一身份认证系统入口                                                                                |                                                |                                         |          |             |                       |        |        |   |      |   |
|                     | 新属部门 全部 労委力公室(校長力公室、向南发展力公室) 党委教师工作部(人事外) 党委学生工作部(学生处) 工会<br>国际方法に合作時 わー学校 计数本 计算符网络由小 動作品 科学研究体 学校家市场条架理体 際社的 |                                                |                                         |          |             |                       |        |        |   |      |   |
|                     |                                                                                                    |                                                |                                         |          |             |                       |        |        |   |      |   |
|                     |                                                                                                    |                                                |                                         |          | 10-400      | · Martheta            |        |        |   |      |   |
|                     | OA                                                                                                    | ¥                                              |                                         | Ð        | ER          | P                     | Ê      |        |   |      |   |
|                     | OA办公系统                                                                                                    | 财务综合服务平台<br>旧地社:<br>http://202.201.161.85/dddl | 图书管理系统                                  | 科研管理系统   | 工会管理系统      | 研究生管理系统               | 研究生课程平 | 台      |   |      |   |
|                     |                                                                                                    | _                                              |                                         |          |             | _                     |        |        |   |      |   |
|                     | 2000 L WEINSTER 25 (27                                                                                         |                                                | (1) (1) (1) (1) (1) (1) (1) (1) (1) (1) |          |             | 291-12-1995 IB 26-625 |        |        |   |      |   |
|                     | 场口入中自理预机                                                                                                    | 尔事旨理版污杀机                                       | 本文件主教方亦成                                | チエB理十百   | 教子 顺重 B 理十百 | D/ BIEMO              | 省息机业十日 | a" -   |   |      |   |
|                     |                                                                                                    | _                                              |                                         |          |             |                       |        |        |   |      |   |
|                     | 房产综合管理系统                                                                                                    | 校园卡服务大厅                                        | 安全准入考试系统                                | 正式教育综合平台 | ◆ 心理健康咨询    | 校园网自服务                |        |        |   |      |   |
| javascriptivoid(0); |                                                                                                    |                                                |                                         |          |             |                       |        |        |   |      |   |

图 2

第二种:在石河子大学官网中,选择科学研究处,登录到科学研 究处的主页中,在主页里面点击"科研管理系统入口",输入账号和密 码,即可直接进入科研管理系统。

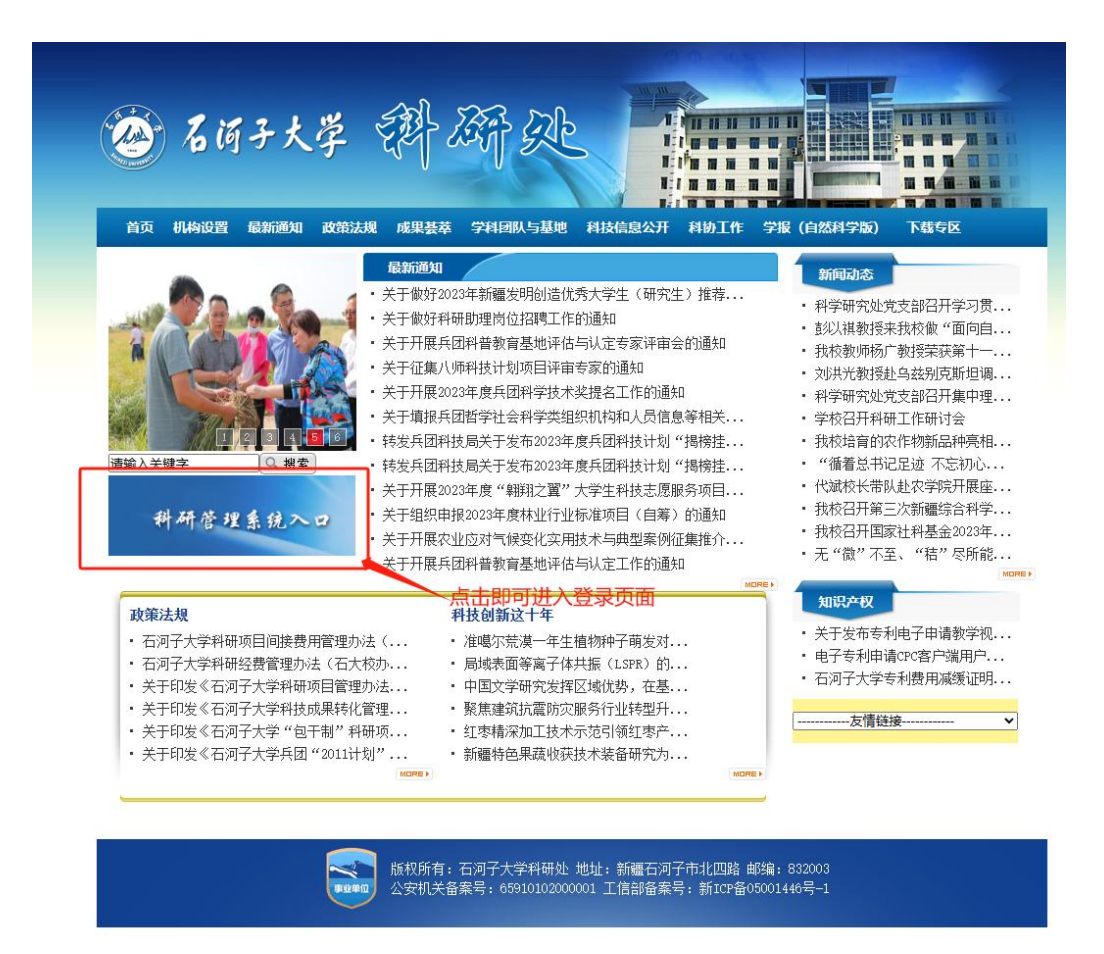

图 3

第三步:新增项目

根据实际情况填写纵向项目或者横向项目,详情请参考项目录入 手册。

第四步:认领经费。

①、点击首页的入账办理。

②、输入摘要信息搜索(一般包含来款单位的名称)。

③、点击认领。

④、选择项目名称,输入要认领的金额,根据实际情况选择是否外拨、是否开票等。

⑤、点击提交。

| 🙆 科研动态  | : 科研项目 科科 | 飛成果 🗄 | 学术活动 校级项目申报                                            | 入账办理 经费报销 获奖申报 科研等          | 考核 消息提醒                    |            |          | 人加快上     | <u>B</u> ∓ <mark>(187</mark> |
|---------|-----------|-------|--------------------------------------------------------|-----------------------------|----------------------------|------------|----------|----------|------------------------------|
| 11 认领状态 | ~         | 财务    | 来款列表                                                   |                             | 第一步:点击入账办理                 |            |          |          |                              |
| 可认领     |           |       |                                                        |                             |                            |            |          |          |                              |
| 已以领 0   |           |       | 款认显示为系统目动推荐的来数。<br>1、来款摘要中包含负责人姓名或<br>2、未认领来款金额<=项目未多家 | 推荐规则如下<br>项目未款单位名称:<br>"金额。 | 第二步: 输入摘要 (一般为对方的单         | 位名称)       |          |          | 7                            |
|         |           | 挑赛    |                                                        | 機關►                         | 第三步:点击查询                   |            |          |          |                              |
|         |           |       | 对中导中                                                   | 来歌单位≑                       | 摘要⇔                        | 来歌日期。      | 来款金額 ≎   | 可领金额     | 操作                           |
|         |           |       | 20230200020102818                                      | 栗帕克 (北京) 科技有限公司             | 收2.22莱帕克(北京)科技有限公司汇款       | 2023-02-28 | 1.0      | 1.0      | 1.01                         |
|         |           |       | 20221200020109464                                      | 山东绿德地生物科技有限公司               | 收12.30山东绿德地生物科技有限公司汇款      | 2022-12-30 | 7.28     | 7.28     | 认领                           |
|         |           |       | 20221200190109463                                      | 石河子大学                       | 收12月校医院POS机收款              | 2022-12-30 | 1.0857%  | A10857#6 | U.ST                         |
|         |           |       | 20221200020109455                                      | 国家能源集团国际工程咨询有限公司            | 收12.9国家能源集团国际工程咨询有限公司汇款    | 2022-12-30 | 2.0      | 2.0      | U.ST                         |
|         |           |       | 20221200020109443                                      | 巴斯夫 (中国) 有限公司               | 救12.23巴斯夫 (中国) 有限公司汇款      | 2022-12-30 | 7.0      | 7.0      | 64.60                        |
|         |           |       | 20221200020109325                                      | 石河子大学                       | 收12.26杨豫园汇款                | 2022-12-30 | 3.51     | 3.51     | 64.60                        |
|         |           |       | 20221200080108050                                      | 石河子大学                       | 收12月支付室收款                  | 2022-12-23 | 2.1784   | 2.1784   | 认题                           |
|         |           |       | 20221100020103313                                      | 翰密市奠好活性炭有限公司                | 收11.22给密市美好活性炭有限公司拨款转暂存    | 2022-11-30 | 2.5      | 2.5      | U.ST                         |
|         |           |       | 20221100020103305                                      | 巴斯夫植物保护 (江防) 有限公司           | 收11.11巴斯夫植物保护(江市)有限公司拨款装管存 | 2022-11-30 | 7.3      | 7.3      | U.ST                         |
|         |           |       | 20221100020103304                                      | 巴斯夫 (中国) 有限公司               | 收11.11巴斯夫 (中國) 有限公司拨款转暂存   | 2022-11-30 | 3.2      | 3.2      | 认领                           |
|         |           |       | 20221100020103289                                      | 安徽众郑生物工程有限公司                | 收11.18安徽众邦生物工程有限公司拨款特督存    | 2022-11-30 | 2.64     | 2.64     | 认领                           |
|         |           |       | 20221100020103271                                      | 浙江广辉环境科技有限公司                | 收11.22浙江广辉环境科技有限公司拨科研经费特督存 | 2022-11-30 | 10.0     | 10.0     | i). (R                       |
|         |           |       | 20221100020103223                                      | 无態寧源信息科技有限公司                | 收11.16无端厚遵信息科技有限公司科研经费转暂存  | 2022-11-30 | 2.5      | 2.5      | 14.00                        |
|         |           |       | 20221000030100695                                      | 上海線译生物科技有限责任公司              | 款10.25上海绿泽生物科技有限责任公司拨款转暂存  | 2022-10-31 | 5.72     | 5.72     | 认领                           |
|         |           |       | 20221000020100693                                      | 北京华育兴业科技有限公司                | 收10.13北京华育兴业科技有限公司科研经器特暂存  | 2022-10-31 | 5.0      | 5.0      | 认顾                           |
|         |           |       | 20221000230100641                                      | 石词子大学                       | 收10月农垦医学板面裹                | 2022-10-31 | 1.7      | 1.7      | 认例                           |
|         |           |       | 20221000150100640                                      | 石河子大学                       | 收10月重新器                    | 2022-10-31 | 1.039    | 1.039    | i), (R                       |
|         |           |       | 20221000320100638                                      | 石河子大学                       | 收10月校医院POS机构款              | 2022-10-31 | 1.015412 | 1.015412 | sker                         |
|         |           |       | 20221000020100616                                      | 北东江河水利发展基金会                 | 收10.28北京江河水利发展基金会转暂存       | 2022-10-31 | 10.0     | 10.0     | U.ST                         |
|         |           |       | 20220900020100150                                      | 瑞里木大学                       | 收9.13場里木大学汇款               | 2022-09-30 | 5.02     | 5.02     | 认领                           |

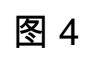

| 经费认领                                      | B                     |  |  |  |  |  |
|-------------------------------------------|-----------------------|--|--|--|--|--|
| 未款信息                                      |                       |  |  |  |  |  |
| 援要 收2.22葉帕売 (北京) 科技有限公司汇款                 | 对冲导 20230200020102818 |  |  |  |  |  |
| 来歌单位 栗帕克 (北京) 科技有限公司                      | 来歌时间 2023-02-28       |  |  |  |  |  |
| 来款金额 1 万元                                 | 可认金额 1 万元             |  |  |  |  |  |
| 项目信息                                      |                       |  |  |  |  |  |
| 项目名称+ 测试偏向项目财务对接0413                      | 负责人 测试人员              |  |  |  |  |  |
| 项目性质 楓向                                   | 项目分类 橘向               |  |  |  |  |  |
| 合同金额 11.0万元 (已入账0.0万元) 第五步:选择项目名称         | 经费卡号 首次入账审核通过后生成      |  |  |  |  |  |
| 入账信息 已入账0笔,合计0.0万元,未入账11.0万元              | 所属单位 农学院              |  |  |  |  |  |
| 认领经费                                      |                       |  |  |  |  |  |
| 认须金额+ 1万元                                 |                       |  |  |  |  |  |
| 是否有外级+○是 ● 否 第六步:输入认领金额                   |                       |  |  |  |  |  |
| 经办人 测试人员 約                                | 经办人手机导 18129310096    |  |  |  |  |  |
| 是否开票★ ○ 是 ○ 否                             |                       |  |  |  |  |  |
| 管理费(万元) 0 万元                              |                       |  |  |  |  |  |
| 第七步:选择是否开票                                |                       |  |  |  |  |  |
|                                           |                       |  |  |  |  |  |
|                                           |                       |  |  |  |  |  |
|                                           |                       |  |  |  |  |  |
| 「 哲存 」 提交                                 |                       |  |  |  |  |  |
| - UCIDUIDUUUUUUUUUUUUUUUUUUUUUUUUUUUUUUUU | 1 202-03-00 T 202     |  |  |  |  |  |

图 5